## Определение индекса Хирша сотрудника в системах

## В РИНЦ

- 1. Для определения индекса Хирша в РИНЦ необходимо зайти на сайт https://elibrary.ru/
- 2. Ввести логин и пароль от Вашей личной страницы
- 3. Перейти в «Личный кабинет»

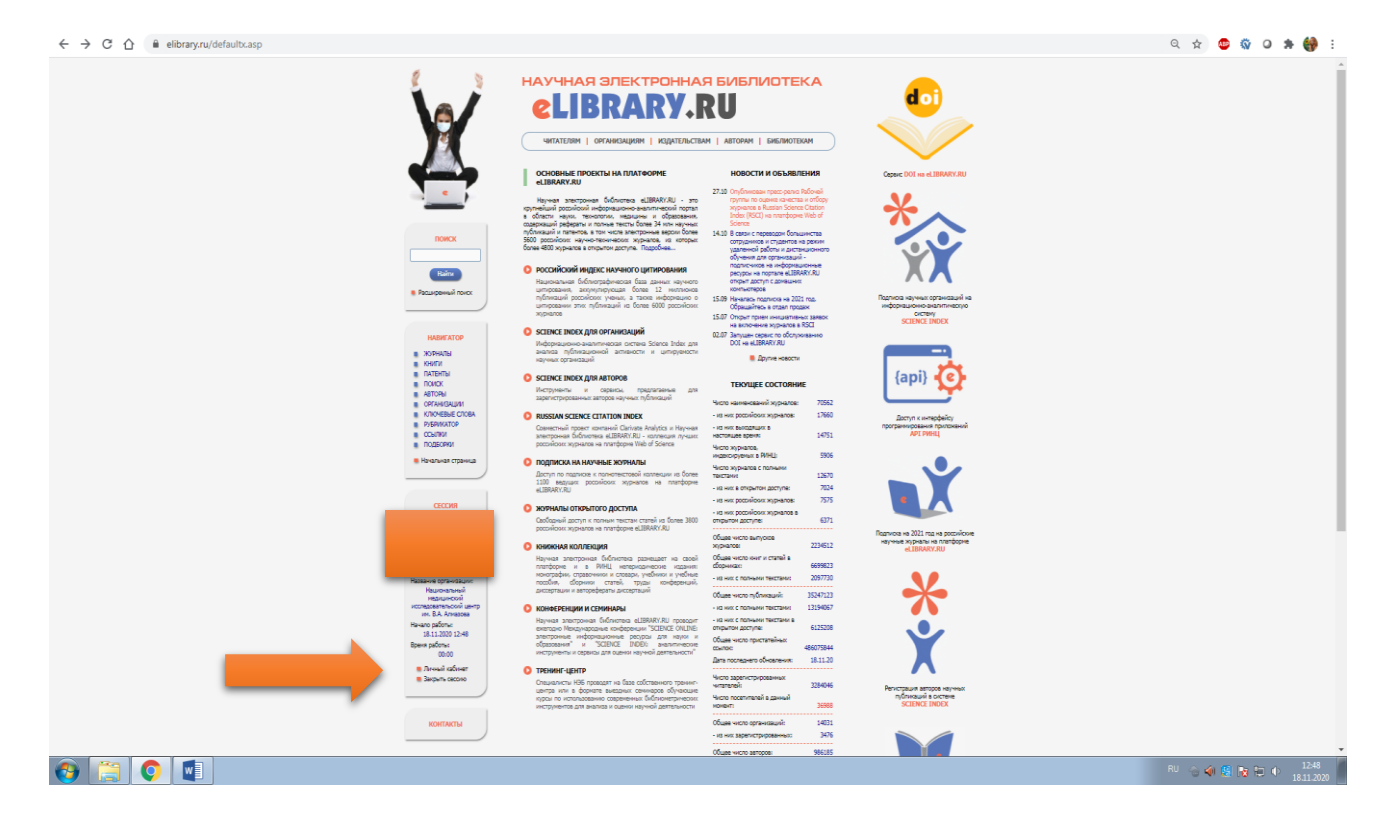

- 4. Перейти в раздел «Профиль автора» и в предложенном списке необходимо выбрать раздел «Анализ публикационной активности»
- 5. Чаще всего в отчетах требуется Индекс Хирша по публикациям в РИНЦ

| 6 3                                                                                                    | Аналика публикационной активно                                                                                                    |                                                                | Science Index                                                                                                    |  |
|----------------------------------------------------------------------------------------------------|----------------------------------------------------------------------------------------------------|----------------------------------------------------------------|----------------------------------------------------------------------------------------------------|--|
| X                                                                                                    | GARL THE A DECAUPT RECORD THE CAUPT RECORD THE "<br>Bally share and the caupt of the caupt of the c |                                                                |                                                                                                    |  |
|                                                                                                    | Название организации 😡                                                                                                    | Переод Публ.                                                   | pilou sente                                                                                                    |  |
| Clibrary.BU                                                                                             | <ul> <li>Национальный назычнозні исопазеательский центр нн. В.А.<br/>Аликана (Санна-Патербург)</li> <li>продокой поздартствомі нарычносній университег (Украя)</li> <li>Имевская гордарственная нарычносня анадения (Ливес)</li> </ul>                                                                                                    | 1989-2016 53<br>2007 1<br>2005 1                               | Pysobore semps a 08020     Oficiality nonazarteria armpa     Merrynean am armpan no                                                                                                    |  |
| ( PRIMICI                                                                                               | ОБЩИЕ ПОКАЗАТЕЛИ                                                                                                    |                                                                | Arrigooli vasares                                                                                                    |  |
| HeaderAttor                                                                                             | Habaanne nosaarans<br>9 Yacoo oydensaali e elitoryyu<br>9 Yacoo oydensaali e Anay<br>9 Yacoo oydensaali e Anay                                                                                                    | 79<br>79<br>24                                                 | Anni observatore remanentell<br>annaja (27:0200)                                                                                                    |  |
| CECOM                                                                                                   | <ol> <li>Често цитерований из публикаций на ейструги</li> <li>Често цитерований из публикаций, вездиция в 1994.</li> <li>Често цитерований из публикаций, вездиция в 18ро 1994.</li> </ol>                                                                                                    | 129<br>138<br>64                                               | Pieta eventraaterica totoog<br>rykonesuuri, es virgona aternati<br>yuusud anomerica aamapoi een<br>soarengen (aug viranaette<br>pakkona, saa on samaette<br>totoo paaamoon,                                                                                                    |  |
| NUMERACINA                                                                                              | Instanci Xopuan no ecen nyforwawann na elibrery ru     Vrazec Xopuan no nyforwawane e 19164     Instanci Xopuan no sigoy 191944                                                                                                    | 5<br>4<br>2                                                    | осставлятием, переморчиная и<br>п.д., 7 такжа на учитализитата<br>побликание в реформатиемо<br>на учита по реформатиемо<br>на учита по реформатиемо<br>на общитализитата и                                                                                                    |  |
| Dis non-anappenan-<br>consensario (Perce)<br>Todas, demandras,<br>nonascriptas, a complex<br>magazinas. | <ul> <li>Чисто публикаций, процетированых реблик ветера</li> <li>Часто солики не свлука шеларузание публикацие</li> <li>Насто публикаций ветора, процетированием этота бы одане рат.</li> <li>Срадное чисто шеларований в распостет на одину публикацие</li> </ul>                                                                                                    | 127<br>21<br>35 (44,3%)<br>0,80                                | ислов в организация и<br>обращать последниции па<br>Робец.<br>О рассиона показателий в<br>напаражание на раберательных<br>и паражения и предокративных<br>и паражения предокративных                                                                                                    |  |
| 7 (1991) Seit 2000<br>Budger Statistary v                                                               | Groundseevel<br>Banko carel e konate<br>Grounded india war                                                                                                    | 4<br>3<br>1998                                                 | ниричалия, сотрадно<br>страдочнита, наторализото<br>раздачий, акторабрата<br>десстраний, наторабрата<br>субликация профакто<br>Санотрана профакто                                                                                                    |  |
|                                                                                                    | Hecto carocumpotervel     Hecto carocumpotervel     Hecto coarroppe     Hecto coarroppe                                                                                                    | 31 (39,0%)<br>37 (23,4%)<br>59                                 | parameter in the second and<br>second and second and<br>reaction reaction and the second second second<br>reaction reaction and the second second secon |  |
|                                                                                                    | <ul> <li>Часка сталяй в зарубежных нурматих</li> <li>Часка сталяй в рассийских курматих</li> <li>часка сталяй в рассийских курматих в МК</li> <li>часка сталяй в рассийских порядках хурматих</li> <li>часка сталяй в рассийских порядках хурматих</li> <li>часка сталяй в рассийских порядках хурматих</li> </ul>                                                                                                    | 3 (3,8%)<br>46 (38,2%)<br>32 (40,5%)<br>6 (7,6%)<br>33 (41,8%) |                                                                                                    |  |
|                                                                                                    | In the second second second second second second second second second second second second second second second                                                                                                    |                                                                |                                                                                                    |  |

Чтобы посмотреть индекс Хирша по РИНЦ у другого сотрудника необходимо:

1. Слева в «Навигаторе» перейти в раздел «Авторы»

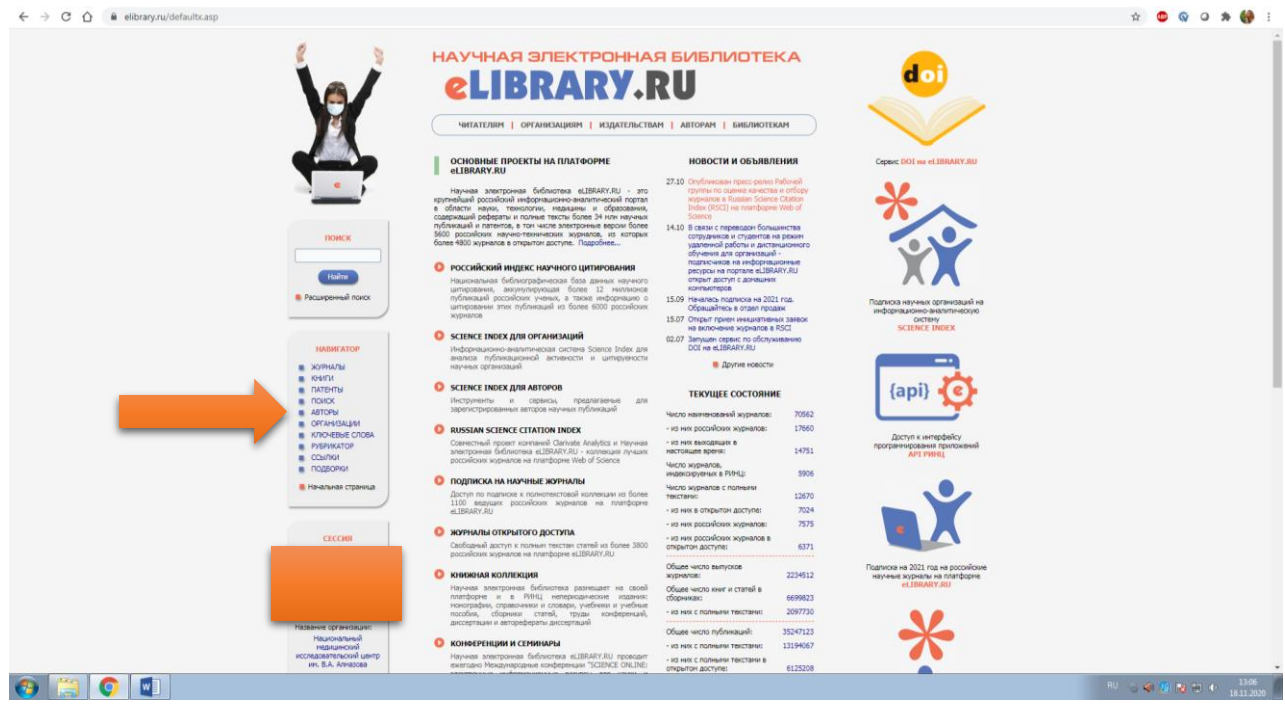

2. В разделе «Фамилия» ввести фамилию, фамилию и инициалы или, в случае распространенных данных, полностью ФИО

|   |                                                                                                    | поиск авторов                                                                                                    |                                                                                                    |                                                                                 | BOCCURCOUND REQUEST.<br>RASHEGY OLD THE DESCRIPTION<br>Science Index                                                                                                    |  |
|---|----------------------------------------------------------------------------------------------------|----------------------------------------------------------------------------------------------------|----------------------------------------------------------------------------------------------------|---------------------------------------------------------------------------------|----------------------------------------------------------------------------------------------------|--|
| - |                                                                                                    | Darwinet Di Deponanie al ratindura<br>Inaponanie II. Strivina:                                                                                                    | тор автора: 🌖                                                                                                    |                                                                                 | инструменты О следующи странца                                                                                                    |  |
|   |                                                                                                    | Fopoa: 😝 Ctiparia: 😜                                                                                                    |                                                                                                    |                                                                                 |                                                                                                    |  |
|   |                                                                                                    | ♥ Pocces (892173)                                                                                                    |                                                                                                    | ~                                                                               | странице                                                                                                    |  |
|   |                                                                                                    | Организация: 🥑 🔄 - искать в аффиликаниях авторов в пусликациях                                                                                                    | C M                                                                                                    | gama                                                                            | CHIETE BELGET/EFEIE                                                                                                    |  |
|   |                                                                                                    |                                                                                                    |                                                                                                    |                                                                                 | Добавить выделенных авторов<br>в группу авторов:                                                                                                    |  |
|   | AAMAAA DEEXTPONIAR                                                                                                    | Тенатика: 🥹 🔄 - Учитывать рубрики из аниеты автора                                                                                                    | Dokasare/aci C                                                                                                    | ~                                                                               | Баженов - публикации                                                                                                    |  |
|   | LIBRARY.RU                                                                                                    | - показывать только авторов, инексцих публикации 🥝                                                                                                    | Line shirth                                                                                                    |                                                                                 | О Искать в публикациях<br>выделенных авторов                                                                                                    |  |
|   |                                                                                                    | Сортировка: Порядок:                                                                                                    | -                                                                                                    | _                                                                               | 0                                                                                                    |  |
|   | поиск                                                                                                    | по фанкизни                                                                                                    | wenins no                                                                                                    | NKK C                                                                           | секструкция для авторов     Персональные группы авторов                                                                                                    |  |
|   |                                                                                                    |                                                                                                    |                                                                                                    |                                                                                 | О Персональный профиль автора                                                                                                    |  |
|   |                                                                                                    | Всего найдено авторов: 175 из 986221. Показано на данной страни                                                                                                    | ue: c 1 no 100.                                                                                                    |                                                                                 | Criscox cotpy/#ewice                                                                                                    |  |
|   | налигатор<br>жорчалы<br>конти<br>платыты<br>платыты<br>алоск<br>автоты                                                                                                    | • Boars Halams Herror: 175 is 966221. Показно на диной стран.            NO <u>Автор</u>                                                                                                    | nue: c 1 no 100.<br>Nyón. I                                                                                                    | Цит. Хирш<br>0 0                                                                | <ul> <li>Очисок сотруденисе<br/>организации</li> <li>Добакти, высалочник заторов<br/>в слисок сотрудение<br/>организации</li> <li>Добакти, некото затора в<br/>заторожей указатель</li> </ul>                                                                                                    |  |
|   | навигатор<br>значилы<br>патыты<br>понос<br>авторы<br>органозарат<br>клюсеве слова                                                                                                    | Вого найзно интеро: 175 из 996221. Показно на диной стран.     NV <u>Автор</u>                                                                                                    | nue: c 1 no 100.<br>Ny6n. 0<br>0 1.<br>0 1.                                                                                                    | Цит. Хирш<br>0 0<br>0 0                                                         | <ul> <li>Список соружение<br/>организации</li> <li>добини всегора в<br/>откоск сотруженое<br/>организации</li> <li>добини носего зегора в<br/>авторожий указания</li> </ul>                                                                                                    |  |
|   | налигатор<br>жилта<br>патети<br>патети<br>Алогом<br>Алогом<br>Клоневые слова<br>уразнактор<br>соция<br>Подеоногі                                                                                                    | Corrs whilewe arroport 175 or 996221. Показано на динной стран<br>NP <u>Arrop</u> In <u>History Basic Hassioneri</u><br>Meriterit distribute distribute di posso CD RMI (Upperto)<br>Missione Hassi Hassioneri<br>Massione Hassi Hassioneri<br>Massione Hassi Hassioneri<br>Massione Hassi Hassioneri<br>Massione Hassi Hassioneri<br>Massione Hassioneri Assioneri esta sudi, M.M. Ubersona<br>No. Activitatione Ref MCM20000 and esta sudi, M.M. Ubersonal                                                                                                    | ин с 1 по 100.<br>Публ. (<br>0 ф.<br>0 ф.<br>И                                                                                                    | Цит. Хирш<br>0 0<br>0 0<br>0 0                                                  | Описи сопунения     отрановым     отрановым     отра |  |
|   | INABIE/ATOP<br>SOMMAN<br>Destri<br>Pattertu<br>Potok<br>Astrony<br>Astrony<br>Astrony<br>Astrony<br>Pateward<br>Pateward<br>Pa | bors where empore 175 vs 996221. Rozamo vs amvol coam     Record      More      More      M | ине с 1 по 100.<br>Публ. (<br>0 ф.<br>и<br>0 ф.<br>0 ф.                                                                                                    | <b>Цит. Хирш</b><br>0 0<br>0 0<br>0 0                                           | Описи станувника<br>организация<br>Добыть назваления каторов<br>должно потраннова<br>должно коло каторов<br>должно коло каторов<br>дана<br>должно коло каторов<br>дана<br>дана<br>должно коло каторов<br>дана<br>дана<br>должно коло каторов<br>дана<br>дана<br>должно коло каторов<br>дана<br>дана<br>должно коло каторов<br>дана<br>должно коло каторов<br>дана<br>должно коло каторов<br>дана<br>должно коло каторов<br>дана<br>должно коло каторов<br>дана<br>должно коло каторов<br>дана<br>должно коло каторов<br>дана<br>должно коло каторов<br>дана<br>должно коло каторов<br>должно коло каторов<br>должно коло коло коло<br>должно коло каторов<br>должно коло коло коло<br>должно коло коло<br>должно коло<br>должн                                                                                                    |  |
|   | LAURIFATUP     SOMATU     SOMATU     SOMATU     SOMATU     SOMATU     SOMATU     SOMATU     SOMATU     SOMATU     SOMATU     SOMATU     SOMATU     SOMATU     SOMATU     SOMATU     SOMATU      SOMATU      SOMATU      S                                                                                                    | Отоки нибание автроси: 125 из 9862211. Показано на динной страни<br>Моласов Нали Наликовани               Латор                 Малаков Нали Наликовани               Ветступут (количи-ко-зателий физики СО РАН (Иркутсо)                 Малаков Нали Наликовани               Малаков Нали Наликовани                 Малаков Нали Наликовани             Коду Колизини на над. М.М. Шаникова             Коду Колизини на над. М.М. Шаникова             Коду Колизини нимарогитет (Иркутсо)                 Малаков Нали Наликовани             Коду Колизини нимарогитет (Иркутсо)                 Малаков Нали Наликовани             Коду Колизини нимарогитет (Иркутсо)                 Малаков Нали Наликовани             Коду Колизини             Коду Колизини             Коду Колизини                                                                                                    | ине с 1 по 100.<br>Публ. 1<br>0 ф.<br>0 ф.<br>0 ф.<br>0 ф.<br>0 ф.                                                                                                    | Цит. Хирш<br>0 0<br>0 0<br>0 0<br>0 0<br>0 0                                    | <ul> <li>Относ стручника<br/>приновани</li> <li>Дибань, наизличника которов<br/>принования</li> <li>Дибань, наизличника которов<br/>принования</li> <li>Дибань, сако зактора в<br/>которования</li> </ul>                                                                                                    |  |
|   | налигатор<br>эдорилли<br>я кактя<br>платьти<br>в полок<br>алагор<br>опланация<br>опланация<br>опланация<br>содино<br>подвороя<br>Ремалиная сраница                                                                                                    | Botto Halano serregor: 175 vs 996221.         Docasno vs ganodi crean           NP         Arrop           Imasoc Haan Hassogrim         Hestery crean-so-general discuss CO PAH (Hpcytoc)           Imasoc Haan Hassogrim         Hestery Corpore-social discuss CO PAH (Hpcytoc)           Imasoc Haan Hassogrim         Hestery Corpore-social discuss CO PAH (Hpcytoc)           Imasoc Haan Hassogrim         Hestery Haan Hassogrim           Imasoc Haan Hassogrim         Hestery Haan Hassogrim           Imasoc Haan Hassogrim         Hostoch Corpore-social discuss CO PAH (Hpcytoc)           Imasoc Haan Hassogrim         Hostoch Haan Hassogrim           Imasoc Haan Hassogrim         Hestery Haan Hassogrim           Imasoc Haan Hassogrim         Hostoch Haan Hassogrim           Imasoc Haan Hassogrim         Hestery Hasser Hassogrim           Imagering Haan Hassogrim         Hestery Hasser Hassogrim           Imagering Hass Hassogrim         Hestery Hasser Hassogrim           Imagering Hass Hassogrim         Hestery Hasser Hassogrim           Imagering Hass Hassogrim         Hestery Hasser Hassogrim           Imagering Hass Hassogrim         Hestery Hassogrim           Imagering Hass Hassogrim         Hestery Hassogrim           Imagering Hass Hassogrim         Hestery Hassogrim           Imagering Hass Hassogrim         Hestery Hassogrim <td>ине с 1 по 100.<br/>Публ. 1<br/>0 ф.<br/>0 ф.<br/>0 ф.<br/>0 ф.<br/>0 ф.<br/>0 ф.<br/>7 ф.</td> <td>Цит. Хирш<br/>0 0<br/>0 0<br/>0 0<br/>0 0<br/>0 0<br/>0 0</td> <td><ul> <li>Опсос сотружения<br/>органовлия</li> <li>Добыть вызвленных антрое<br/>в лиско струженов<br/>и лиско струженов</li> <li>Добыть развления и торое<br/>и лиско струженов</li> <li>Добыть развления</li> </ul></td> <td></td>                                                                                                    | ине с 1 по 100.<br>Публ. 1<br>0 ф.<br>0 ф.<br>0 ф.<br>0 ф.<br>0 ф.<br>0 ф.<br>7 ф.                                                                                                    | Цит. Хирш<br>0 0<br>0 0<br>0 0<br>0 0<br>0 0<br>0 0                             | <ul> <li>Опсос сотружения<br/>органовлия</li> <li>Добыть вызвленных антрое<br/>в лиско струженов<br/>и лиско струженов</li> <li>Добыть развления и торое<br/>и лиско струженов</li> <li>Добыть развления</li> </ul>                                                                                                    |  |
|   | налитистор<br>зорнала<br>порта<br>парти<br>порта<br>порта<br>порта<br>на<br>порта<br>порт                                                                                                    | Correnationes aerroper: 175 very 9962211. Research ve aerroper: correnation of the aerroper aerroper aeroper aerroper aerroper aerroper aerroper aerroper aerroper aerrop | uue c 1 no 100.<br><b>Dyön d</b><br>0 <b>4</b><br>0 <b>4</b><br>0 <b>5</b><br>0 <b>5</b><br>0 <b></b> | цит. Хирш<br>0 0<br>0 0<br>0 0<br>0 0<br>0 0<br>6 1<br>0 0                      | <ul> <li>Отися стручника<br/>дотимовлия</li> <li>Добыть назвленных интрое<br/>в отком стриченов</li> <li>Добыть назвленных интрое<br/>в отком стриченов</li> <li>Добыть назвления</li> <li>Добыть назвления<td></td></li></ul>                                                                                                    |  |
|   |                                                                                                    | Correntiance aeroper: 175 or 996221. Possance na pareol create<br>Provide a seroper: 175 or 996221. Possance na pareol create<br>Provide a seroper and a seroper and a seroper a seroper and a seroper and a seroper a seroper and a seroper and a seroper and a seroper a seroper and a seroper and a serope     | Here is no 100.                                                                                                    | <b>Lpr.</b> Хорш<br>0 0<br>0 0<br>0 0<br>0 0<br>0 0<br>0 0<br>0 0<br>0          | <ul> <li>Отнок сотружных<br/>органования</li> <li>Добыть наизлечных интром<br/>в сложе спраника</li> <li>Добыть наизлечных интром</li> <li>Добыть наизлечных интром</li> <l< td=""><td></td></l<></ul>                                                                                                    |  |
|   | илляг/хлор<br>элунили<br>элунили<br>порти<br>порти<br>порти<br>отгичалия<br>иллосеве стора<br>уразнило<br>солина<br>подорон<br>солина<br>сосина<br>сосина<br>сосина<br>сосина<br>сосона<br>сосона<br>сосона<br>сосона<br>сосона<br>сосона                                                                                                    | Correnalized arregor: 175 or 996221. Reason to administ creater     Ref. Correct Correct Corret Correct Correct Correct Correct Correct Correct C | Here is a no second<br>Here is a no second<br>Here i                                                                                                    | црят. Хюрин<br>0 0<br>0 0<br>0 0<br>0 0<br>0 0<br>0 0<br>0 0<br>0 0<br>0 0<br>0 | <ul> <li>Отнок стручника<br/>дотнолиция</li> <li>Добыть наказемник интрое<br/>в сложе опримока</li> <li>Алекса социализа</li> <li>Алекса социализа</li> <li>Алекса социализа</li> <li>Алекса наказе</li> <li>Алекса наказе</li> <li>Алекса нака</li></ul>                                                                                                    |  |

3. В сформированном списке будет содержаться необходимая информация

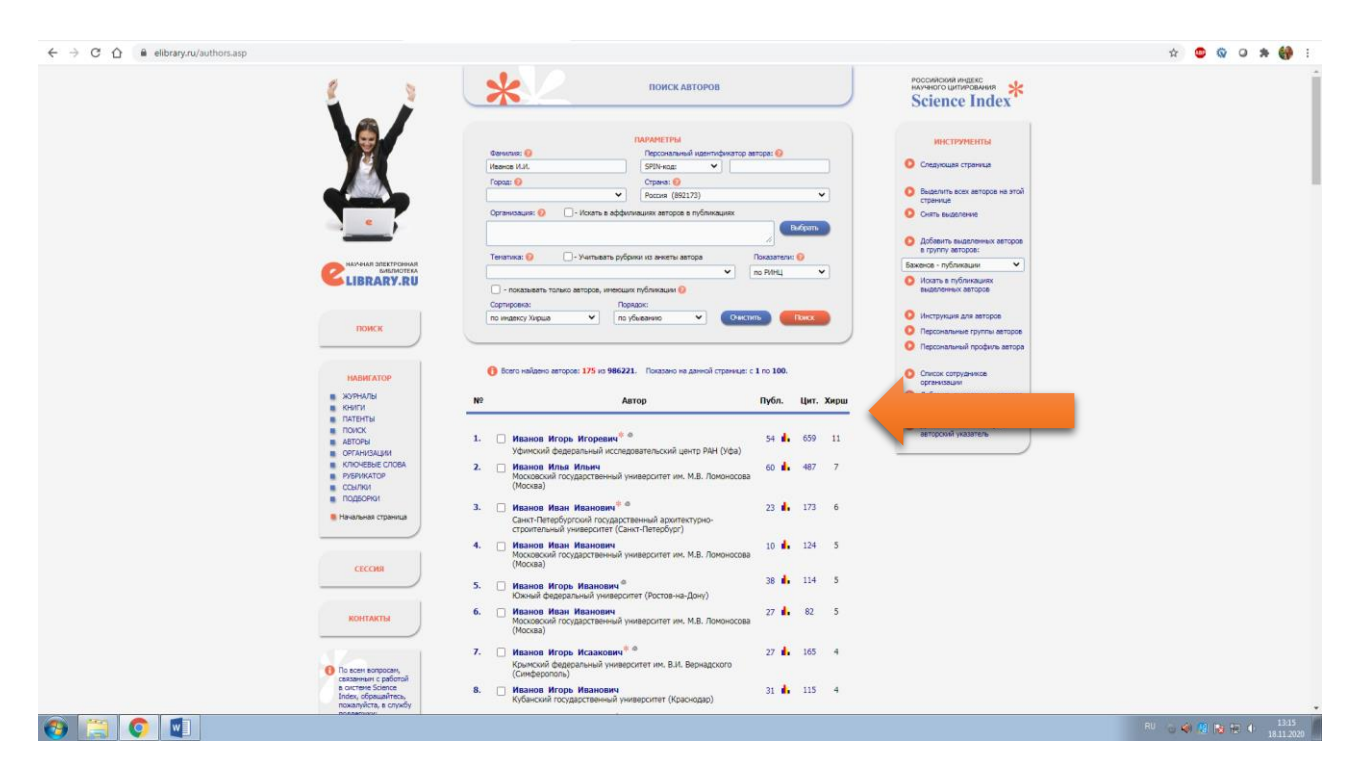

## **B Web of Science**

- 1. Для определения индекса Хирша в WoS необходимо зайти на сайт https://apps.webofknowledge.com/
- 2. На открывшейся странице переходим в раздел «Поиск по автору»

| Поиск                                                                                                    | Инструменты 🗸 Поисковые запросы и оповещения 🚽 Истори                                                                                                    | ия поиска Список отмеченных публикаций          |
|----------------------------------------------------------------------------------------------------|----------------------------------------------------------------------------------------------------|-------------------------------------------------|
| Выберите базу данных Web of Science Co                                                                              | re Collection 👻                                                                                                    |                                                 |
| Базовый поиск Поиск по автору Пои                                                                                   | ск по пристатейной библиографии Расширенный поиск                                                                                                    |                                                 |
| Поиск по имени D нефикатор V<br>Выполните поиск авто и просмотре<br>принадлежат одному и на автору. На с<br>Фамилия | ete of Science ResearchertD или ORCID<br>ть данные о нем. Запись автора представляет собой набор документов Web of Science<br>страннце записи автора можно заявить об авторстве или проверить запись автора.<br>Имя и инициалы оптчества<br>+ Вклечить аватериативное имя Сброс | e Core Collection, которые, вероятно,           |
|                                                                                                    |                                                                                                    |                                                 |
| Clarivate © Clarivate                                                                                               | , 2020 Уведомление об авторских правах Условия использования Заявление о конфиде                                                                                                    | енциальности Политика в отношении файлов Cookie |
| Ускорение<br>инновационных<br>разработок                                                                            | Подписка на информационный бюллетень У                                                                                                    | Web of Science. Подлишитесь на нас 🅑 f          |

3. В открывшиеся поля вводим соответствующие данные латиницей (при наборе текста появится выпадающий список, можно выбрать необходимые данные) и нажать «Поиск»

| Web of Science                                                                                                    |                                                                                                    | Clarivate<br>Analytics                                                          |
|----------------------------------------------------------------------------------------------------|----------------------------------------------------------------------------------------------------|---------------------------------------------------------------------------------|
| Поиск                                                                                                    | Инструменты 👻 Поисковые запросы и оповещения 👻 История по                                                                                                    | иска Список отмеченных публикаций                                               |
| Выберите базу данных Web of Science Core Collection                                                                                                    | *                                                                                                    |                                                                                 |
| Базовый поиск Поиск по автору Поиск по пристатей                                                                                                    | ной библиографии Расширенный поиск                                                                                                    |                                                                                 |
| Поиск по имени Поиск по идентификатор Web of Science Re Выполните поиск автора, чтобы просмотреть данные о н принадлежат одному и тому же автору. На страннце запин | searcheriD или ORCID<br>им. Запись автора представляет собой набор документов Web of Science Core<br>си автора можно заявить об авторстве или проверить запись автора. | e Collection, которые, вероятно,                                                |
| Фанклия<br>Ivanov                                                                                                    | Иня и инициалы отчества                                                                                                    | Требуется помощь с поиском? 🚯                                                   |
|                                                                                                    | •Включить альтериативное имя   Сброс                                                                                                    | -                                                                               |
| Clarivate © Clarivate, 2020 Уждом<br>Ускорение<br>инновационных<br>разработок                                                                                       | ление об авторских правах Условия использования Заявление о конфиденциа.<br>Подлиска на информационный боолетень Web of                                                | льности Политика в отношении файлов Cookie<br>I Science. Подлишитесь на нас 🅑 f |

4. В результатах поиска определяем нужного человека и переходим на его страницу

| web or science incites Journal                                                                    | Citation Reports Essential Sc       | sence indicators EndNote Publor                                                                                        | s kopernio Master Journal List                                                              | воити 🗸 Справка 🕈 Русск         |
|---------------------------------------------------------------------------------------------------|-------------------------------------|----------------------------------------------------------------------------------------------------|---------------------------------------------------------------------------------------------|---------------------------------|
| Web of Scien                                                                                      | ce                                  |                                                                                                    |                                                                                             | Clarivate<br>Analytics          |
| Поиск                                                                                             |                                     | Инструменты 👻 П                                                                                                    | оисковые запросы и оповещения 👻 История поиск                                               | а Список отмеченных публикаций  |
| Результаты: 13 запи<br>(в Web of Science Care Collection)<br>Ivanov, J.                           | исей авторов 🕚                      | BETA                                                                                                    |                                                                                             |                                 |
| Уточнение результатов                                                                             | Сброс Отсорти                       | ровано по степени соответствия                                                                                         | •                                                                                           | <li>4 _ 1 из 1 ▶</li>           |
| Имя автора                                                                                        | 🔺 🗌 Выбра                           | ать все                                                                                                    | Выбрать записи, содержащие документы одного автора                                          | Просмотр комбинированной записи |
| Ivanov, L I.<br>  Ivanov, II<br>  Ivanov, L<br>  Ivanov, Ivan I.<br>  Ivanov, I<br>  Ivanov, Igor | Ley<br>Pi<br>OB<br><b>A</b> 0<br>13 | урилзу б луу & Рочет Елд<br>Bondaren 29 I<br>ININSK, KALUGA OBLAST, RUSSIA<br><b>Кументы Годы</b><br>88 1946 - 2016    | hanov, IFya I.<br>Beдуцие журналы<br>BICCHEMISTRY-MOSCOW, DOKLADY AKADEMII NAUK<br>BICFIZKA | KSSR,                           |
| Ivanov, Ivan                                                                                      | no                                  | оследние публикации 💌                                                                                                  |                                                                                             |                                 |
| Ivanov, Ivaylo Ivanov, Ivaylo I. Ivan, Ivan I Ivanov, Igor Igorevich                              | 2. Iv<br>An<br>Col<br>De            | anov, Ivaylo I.<br>втернативные названия: Ivanov, II<br>lumbia University<br>pt Microbiol & Immunol<br>W YORK, NY, USA | Ivanov, I. дополнительно                                                                    |                                 |
| Ivanov, Il'ya I.<br>Ivanov. Ilivan                                                                | Д•<br>- 55<br>По                    | жументы Годы<br>5 1946 - 2020<br>эследние публикации 🔻                                                                 | Ведущие журналы<br>IMMUNITY, CELL, CELL HOST & MICROBE                                      |                                 |
| Организации<br>Russian Academy of Sciences                                                        | 3. Iv                               | anov, Iliyan 🤡 Homepa                                                                                                  | ResearcherID Web of Science: K-5415-2016                                                    |                                 |

5. На странице автора индекс Хирша будет располагаться справа вместе с другими характеристиками

| Web of Science                                                                                                    |                                                                             |                             | Clarivate                                                                                                    |
|----------------------------------------------------------------------------------------------------|-----------------------------------------------------------------------------|-----------------------------|----------------------------------------------------------------------------------------------------|
| Поиск                                                                                                    | Инструменты 👻 Поисковые запросы и с                                         | оповещения - История        | а поиска Список отмеченных публикаций                                                                                                    |
| Ivanov, I. I. заявить об авторстве этой за                                                                                                    | аписи вета                                                                  |                             |                                                                                                    |
| Заявление не подано — это значение в данных об а                                                                                                    | вторе генерируется автоматически 🕄                                          |                             | Вы являетесь автором?                                                                                                    |
| Leypunsky Inst Phys & Power Engn<br>PI Bondarenko 1<br>ОВNINSK, KALUGA OBLAST, RUSSIA<br>Альтериативные названия: Inanov, II Ivanov, I.L. Iva<br>Организации: Ф<br>Организации: Ф<br>Организации: Ф<br>Организации: Ф<br>Организации: Ф<br>Организации: Ф<br>Организации: Ф<br>Организации: Ф<br>Организации: Ф<br>Пакериативное названия: Ivanov, III. Ivanov, I.L. Iva<br>Организации: Ф<br>Организации: Ф<br>Организации: Ф<br>Организации: Ф<br>Пакериативное названия: Ivanov, II. Ivanov, I.L. Iva<br>Организации: Ф<br>Организации: Ф<br>Организации: Ф<br>Пакериативное названия: Ivanov, II. Ivanov, I.L. Ivanov, I.L. Ivanov, Ivanov, | апоч, Пуа I.<br>Просмотр набора резулиатов для экспорта, анализа и<br>текст | ссылки на полный            | Если ны калетесь заторон этой<br>запонся, виборите "Занять об<br>апонся, той записи", часто<br>проверить владящие в нее<br>проверить владящие в нее<br>проверить владящие в нее<br>проверить владящие в нее<br>проверить владящие в нее<br>проверить в проверите в нее<br>проверить в проверите в нее<br>записи<br>стала с проведения с<br>стала с проведения с<br>стала с<br>стала с<br>с<br>с<br>с<br>с<br>с<br>с<br>с<br>с<br>с<br>с<br>с<br>с |
| Отсортировано по Дате: сначала новые Фильтрова                                                                                                    | muno: AllPublications                                                       | 41_изз⊧                     | H-index<br>10                                                                                                    |
| Luminescence and Energy Transfer in Uranium-Contai<br>Tahonov, G. V., Sengina, E. A.; Ivanov, L.L<br>RADIOCHEMISTRY<br>Ton 58 Burryck 4 Crpanicipa 360-365 OnyGnikkobano 2016                                                                                                    | ining Aqueous Solutions of Dysprosium Decatungstate                         | кол-во<br>цитигованияй<br>О | Суммарное количество<br>цитирований<br>448                                                                                                    |
| The extrinsic PsbD protein modulates the oxidation/r<br>affinity Mn-binding site of Mn-depleted PSII membran<br>Semi, Bork K., Pickevina, Tatana C., Daveshina, Lor K., Schaue<br>Jourena, OF Bucketeac TCR: AN end Dockbergenates<br>Ten 47 Bunyox 4. Crpanniga 361-367. Onydinimozana 2015                                                                                                    | eduction rate of the exogenous Mn cation at the high-<br>es                 | колао<br>цитирования<br>2   | цитирующие статьи<br>365<br>Ш Просмотреть весь отчет по<br>цитированию                                                                                                    |
|                                                                                                    |                                                                             |                             |                                                                                                    |

## **B** Scopus

- 1. Для определения индекса Хирша в Scopus необходимо зайти на сайт <u>https://www.scopus.com/</u>
- 2. Перейти в раздел «Авторы»

| ← → C ☆ ≜ scopus.com Просмотр веб-сайта орган | n/search/form.uri?display=basic#author<br>ИИЗаЦИИ (ОТКрывается в новом окне                                                                                | )                                                                   | x © @ 0 * 🛟 :                                                            |
|-----------------------------------------------|----------------------------------------------------------------------------------------------------|---------------------------------------------------------------------|--------------------------------------------------------------------------|
| Scopus                                        |                                                                                                    |                                                                     | Поиск Источники Списки SciVal » ⑦ Д 🟦 Создать учетную запись Вход        |
|                                               | поиск авторов                                                                                                    |                                                                     | Сравнить источники >                                                     |
|                                               | О Документы О Авторы<br>Фамилия авторичися<br>интример. Этогото Слонет<br>Портанизация<br>интример. Тогото Слонет<br>О ОССШ<br>интример. По-2427-2137 4444 | ○ Организации Расширенный поиск                                     | Советы по понску Ф<br>Имя автора<br>мпринер //.<br>Поиск Q.<br>Псикск Q. |
|                                               |                                                                                                    |                                                                     | ор Помогите улучшить Scopus                                              |
|                                               | О системе Scopus<br>Что такое Scopus<br>Содержание<br>Блая Scopus<br>Интерфейсы API Scopus<br>Вопросы конфиденцияльности                                   | <b>ЯЗЫК</b><br>Switch to English<br>日本語に切り替える<br>切場副師が中文<br>切場副繁禧中文 | Служба поддержки<br>помощь<br>Связь с нами                               |
| a 🖄 👩 🚮                                       |                                                                                                    |                                                                     | Br                                                                       |

3. В соответствующие поля ввести данные сотрудника и нажать «Поиск». (организацию указывать необязательно, если Вы не уверены, что сотрудник привязан в данной системе к этой организации)

| ← → C ☆ 🔒 scopus.com/search/form.uri?display=basic#author                                                               |                                                      |                                                                       | 🖈 🙂 🐼 🛥 🚯 :                                            |
|----------------------------------------------------------------------------------------------------|------------------------------------------------------|-----------------------------------------------------------------------|--------------------------------------------------------|
| Просмотр веб-сайта организации (открывается в новом окне)                                                               |                                                      |                                                                       | í                                                      |
| Scopus<br>Поиск авторов                                                                                                 |                                                      | Поиск Источники Списки SciVal »                                       | ⑦ Д 配 Создать учетную запись Вход Сравнить источении > |
| С Документы С Авторы Органия<br>Фамилика автора<br>Излои<br>израже, 5лота<br>Организация<br>меринер Тигота University   | зации Расширенный поиск                              | Имя автора<br>Ц<br>натриже //.<br>Показывать только точные совпадения | Советы по поиску Ф<br>×<br>Поиск. Q                    |
| ORCID     Horgewegs III 2222-3337 4444                                                                                  |                                                      | поиско                                                                |                                                        |
|                                                                                                    |                                                      |                                                                       | омогите улучшить Scopus                                |
| О системе Scopus<br>Что такое Scopus<br>Содержние<br>Блог Scopus<br>Интерфейсы АРI Scopus<br>Вопросы конфиценциальности | Switch to English<br>日本編に切り替える<br>切換到繁体中文<br>切換到繁麗中文 | Служба поддержки<br>Помощь<br>Связь с нами                            |                                                        |
| 🕘 📋 💽 💶                                                                                                    |                                                      |                                                                       | BN 🕤 🏟 📴 陀 🔍 1344<br>1811.2020                         |

4. Выберите из результатов поиска нужного человека и перейдите на личную страницу

|         | Просмотреть последнее название ~                                          |     |                                                                              |                                       |                       |
|---------|---------------------------------------------------------------------------|-----|------------------------------------------------------------------------------|---------------------------------------|-----------------------|
| □u      | Ivanov, Ivan Boyanov<br>Ivanov, I. B<br>Ivanov, Ivan<br>Ivanov, I. T.     | n6  | 44 Sofia University St. Kliment Ohridski                                     | Sofia                                 | Bulgaria              |
|         | Просмотреть последнее название 🗸                                          |     |                                                                              |                                       |                       |
| 14.     | Ivanov, Anatoly I.<br>Ivanov, Anatoli I.<br>Ivanov, A. I.<br>Ivanov, A.   | 113 | 19 Volgograd State University                                                | Volgograd                             | Russian<br>Federation |
|         | Просмотреть последнее название 🗸                                          |     |                                                                              |                                       |                       |
| 15      | Ivanov, Igor P.<br>Ivanov, I.<br>Ivanov, I. P.<br>Ivanov, Igor            | 101 | 26 Instituto Superior Técnico                                                | Lisbon                                | Portugal              |
|         | Просмотреть последнее название 🗸                                          |     |                                                                              |                                       |                       |
| 16      | Ivanov, Valery I.<br>Ivanov, V. I.<br>Ivanov, V.<br>IVANOV, Valery I.     | 95  | 23 Engelhardt Institute of Molecular Biology,<br>Russian Academy of Sciences | Moscow                                | Russian<br>Federation |
|         | Просмотреть последнее название 🗸                                          |     |                                                                              |                                       |                       |
| □17     | Ivanov, I. I.<br>IVANOV, I. I.                                            | 85  | 4 Military Medical Academy, Saint Petersburg                                 | Saint<br>Petersburg (ex<br>Leningrad) | Russian<br>Federation |
| · · · · | Просмотреть последнее название 🗸                                          |     |                                                                              |                                       |                       |
| 18      | Ivanov, Ivan V.<br>Ivanov, Ivan<br>Ivanov, I. V.<br>Ivanov, I.            | 82  | 22 Texas A&M University                                                      | College Station                       | United<br>States      |
|         | Просмотреть последнее название 🗸                                          |     |                                                                              |                                       |                       |
| 19      | Ivanov, Rossen I.<br>Ivanov, Rossen<br>Ivanov, R. I.<br>Ivanov, Rossen I. | 82  | 19 Technological University Dublin                                           | Dublin                                | Ireland               |

5. На странице автора индекс Хирша будет находиться слева.

| ← → × ☆ 🔒 scopus.com/authid/detail.uri?authorld=36955085700                                             |                                                                                                    |                                                                                                    | x 🙂 🕼 O 🛪 🍪 :                    |
|----------------------------------------------------------------------------------------------------|----------------------------------------------------------------------------------------------------|----------------------------------------------------------------------------------------------------|----------------------------------|
| Scopus                                                                                                  | Поиск Источн                                                                                                    | ики Списки SolVal » ⑦ ᠿ 窟 С                                                                                                    | оздать учетную запись Вход       |
|                                                                                                    | Ivanov, I. I.                                                                                                    |                                                                                                    |                                  |
|                                                                                                    | О <u>Military Medical Academy, Saint Petersburg</u> Saint Petersburg (ex Leningrad), Russian           Показать всю информацию об ваторе           В 3955585700 О Связать с DRCID м Это вы? Ссилка на профиль Mendelé                                                   | Federation                                                                                                    |                                  |
|                                                                                                    | <ul> <li>Редактировать профиль</li> <li>Настроить оповещение</li> <li>Потекциальные с</li> <li>Экспортировать в SciVal</li> </ul>                                                                                                    | оответствия авторов                                                                                                    | _                                |
| Обзор показателей                                                                                       | Документ и тенденции цитирования                                                                                                    | Темы с наибольшим вкладом 2015–2019 🛈                                                                                                    |                                  |
| 85<br>Доличени а автора<br>60<br>Шитеорании по 59 долум.<br>4                                           |                                                                                                    | В настоящее время для этого автора нет темы. Узнать причину<br>или получить дополнительные сведения о темах в целом.<br>Подробнее о темах л |                                  |
| ниндекс: Просмотреть //-график                                                                          | Анализировать результаты по автору Обзор цитирования                                                                                                    | Просмотреть все темы                                                                                                    |                                  |
| <u>,</u>                                                                                                | 85 документов Цитирования в 50 документах Соавторов: 96                                                                                                    | Темы                                                                                                    | -                                |
|                                                                                                    | Экспортировать все Добавить все в список                                                                                                    | Сортировать по Дата (самые новые)                                                                                                    | <u> </u>                         |
| Pipocuorpets chincoli 8 формате результатов     Pipocuorpets cuantos (66)     Pipocuorpets cuantos (66) | Arisis<br>Tritiated DOPA: Distribution in the subcellular melanoma fractions and<br>perspective of its radiotherapeutical use I DAS TRITIERTE DOPA: VERTEILING IN<br>DEN SUBJECTILIAREN FRAKTONEN DES MELANOMS UND PERSPECTIVE SEINER<br>RADIOTHERAPEUTISCHEN ANWENDUNG | ОЦитирования                                                                                                    |                                  |
| 💿 📇 💿 😐 💵                                                                                               |                                                                                                    |                                                                                                    | RU 🚖 🏟 🥵 🍡 🗣 15:29<br>18:11:2020 |